# ¿Cómo activar la Clave Virtual Municipal?

### Clic en iniciar sesión:

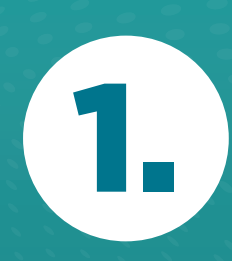

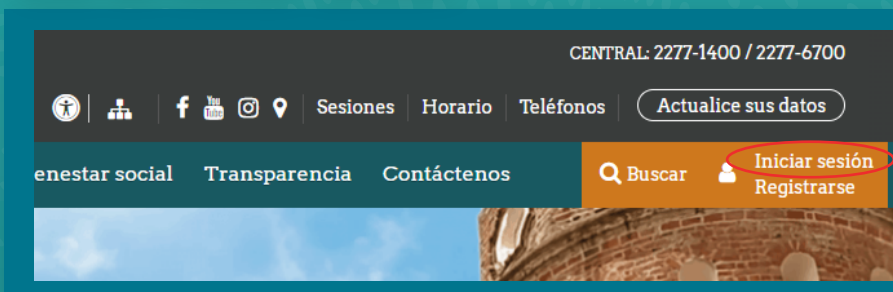

# Iniciar con las credenciales previamente registradas:

Cuenta de usuario

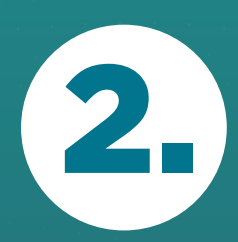

| Usted está navegando: Inicio / Iniciar sesión                                                                                                    |  |
|----------------------------------------------------------------------------------------------------|--|
| Crea una cuenta Iniciar sesión Solicitar una nueva contraseña                                                                                                    |  |
| ymorera                                                                                                    |  |
| Ingrese su número de identificación. Por favor no utilice espacios en blanco ni guiones.<br>Cédula de identidad: 030990999 / Cédula jurídica: 310199099.<br>Si usted no es residente, ingrese su número de pasaporte. |  |
| Contraseña*                                                                                                    |  |
|                                                                                                    |  |
| Escriba la contraseña asignada a su nombre de usuario.                                                                                                    |  |
| Iniciar sesión                                                                                                    |  |

## Clic en CLAVE VIRTUAL MUNICIPAL.

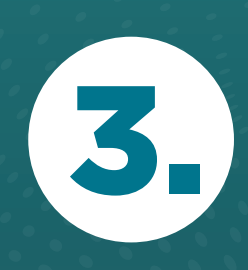

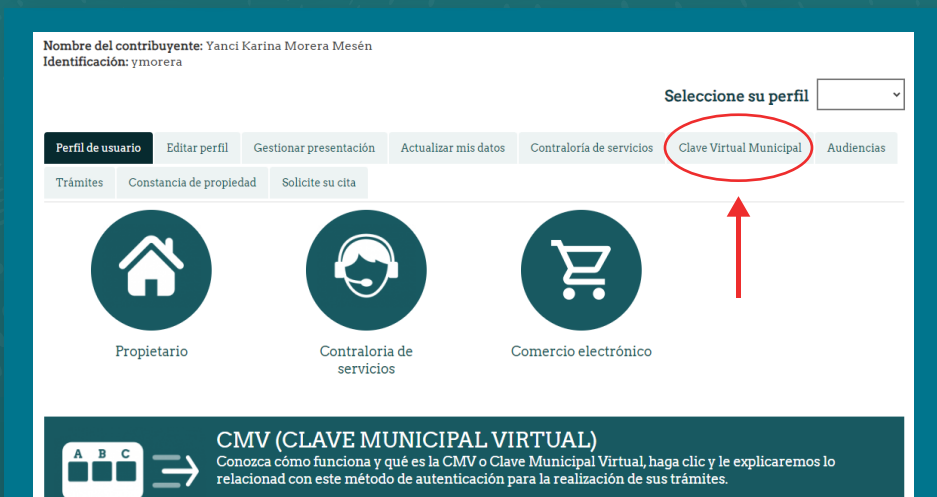

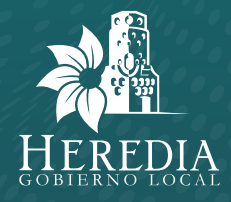

# ¿Cómo activar la Clave Virtual Municipal?

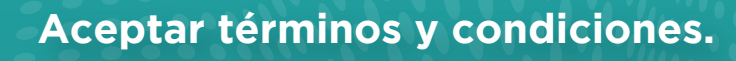

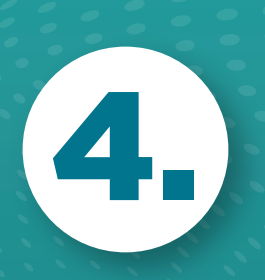

| Nombre del<br>Identificació | contri<br>on: ymo   | <b>buyente:</b> Yanci<br>orera    | Karir         | na Morera                 | a Mesén   |             |           |            |        |             |           |          |          |            |                |             |       |
|-----------------------------|---------------------|-----------------------------------|---------------|---------------------------|-----------|-------------|-----------|------------|--------|-------------|-----------|----------|----------|------------|----------------|-------------|-------|
|                             |                     |                                   |               |                           |           |             |           |            |        |             |           |          | Selec    | cione      | su perfil      |             | ~     |
| Perfil de us                | uario               | Editar perfil                     | Ges           | stionar pres              | sentación | P           | ctualiza  | r mis dat  | tos    | Contralo    | ría de se | rvicios  | Clav     | e Virtua   | l Municipal    | Audier      | ıcias |
| Trámites                    | Cons                | stancia de propiec                | lad           | Solicite s                | su cita   |             |           |            |        |             |           |          |          |            |                |             |       |
| ¿Qué es<br>El Clave Munic   | la clo<br>cipal Vir | ave virtual<br>tual es una herrar | mur<br>nienta | nicipal (<br>a de segurid | o CM      | /?<br>udará | a realiza | ır trámite | s 100° | % online. E | stá com   | puesto p | or una s | erie de le | etras y número | os aleatori | os    |
| oomo se paca                | e apreo             | A                                 | B             | с                         | D         | E           | F         | G          | н      | I           | J         | K        | L        | м          |                |             |       |
|                             |                     |                                   |               |                           |           |             | Ima       | gen de eje | mplo.  |             |           |          |          |            |                |             |       |
| Acepto lo to                | érmino              | s y condiciones. *                | ン             | -                         |           |             |           |            |        |             |           |          |          |            |                |             |       |
| Generar Cla                 | ve Mur              | nicipal Virtual                   |               |                           |           |             |           |            |        |             |           |          |          |            |                |             |       |

### Clic en GENERAR CLAVE VIRTUAL MUNICIPAL.

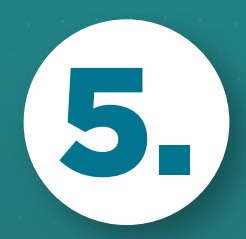

| Nombre del<br>Identificació              | contril<br>ón: ymo               | <b>buyente:</b> Yanci<br>orera                           | Karina Moi                          | era Mesén                  |                     |               |                |                |                    |               |               |   |
|------------------------------------------|----------------------------------|----------------------------------------------------------|-------------------------------------|----------------------------|---------------------|---------------|----------------|----------------|--------------------|---------------|---------------|---|
|                                          |                                  |                                                          |                                     |                            |                     |               |                |                | Seleccione         | su perfil     |               | ~ |
| Perfil de us                             | uario                            | Editar perfil                                            | Gestionar                           | presentación               | Actualizar          | r mis datos   | Contralorí     | a de servicios | Clave Virtual      | Municipal     | Audiencias    |   |
| Trámites                                 | Cons                             | tancia de propiec                                        | lad Solic                           | ite su cita                |                     |               |                |                |                    |               |               |   |
| ¿Qué es<br>El Clave Muni<br>como se pued | la cla<br>cipal Vir<br>le apreci | ave virtual<br>tual es una herrar<br>iar en la siguiente | municip<br>nienta de seg<br>imagen. | al o CMV<br>uridad que ayu | ?<br>dará a realiza | r trámites 10 | 0% online. Est | á compuesto p  | or una serie de le | tras y número | os aleatorios |   |

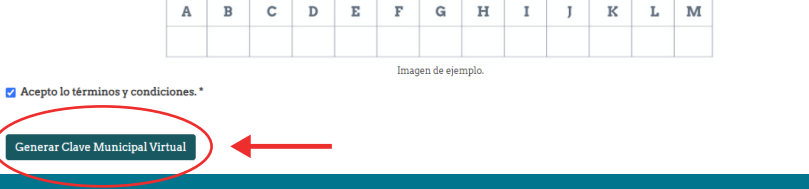

#### Clic en "Enviar por correo" o "Descargar como un PDF".

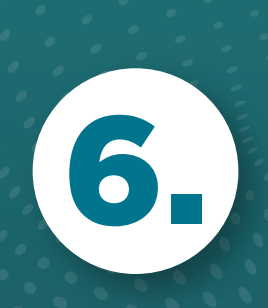

| La clave virtual fue generada correctamente.<br>Mensaje enviado.                                                                                                    |                                                                                                    |                                                                |                                        |                                                       |                                                         |                                   |                  |         |                |                | ×              |
|----------------------------------------------------------------------------------------------------|----------------------------------------------------------------------------------------------------|----------------------------------------------------------------|----------------------------------------|-------------------------------------------------------|---------------------------------------------------------|-----------------------------------|------------------|---------|----------------|----------------|----------------|
| Su CMV esta inactiva, <b>ciic aquí</b> para activar.                                                                                                    |                                                                                                    |                                                                |                                        |                                                       |                                                         |                                   |                  |         |                |                | ×              |
| Perfil de                                                                                                    | suario Editar perfil Gestionar presentación Actualizar mís datos Contraloría de servicios Clave Virtual Municipal |                                                                |                                        |                                                       |                                                         |                                   |                  |         |                |                | diencias       |
| Trámites                                                                                                    | Cons                                                                                                    | tancia de prop                                                 | iedad Soli                             | cite su cita                                          |                                                         |                                   |                  |         |                |                |                |
| ¿Qué es la clave virtual municipal o CMV?<br>El Clave Municipal Virtual es una herramienta de seguridad que ayudará a realizar trámites 100% online. Está compuesto por una serie de letras y números aleatorios.<br>Tu clave municipal virtual (CMV) es la siguiente:<br>© Descargue y almacene su CMV en un lugar seguro y proceda a activaria haciendo clic en el botón "Validar CMV". |                                                                                                    |                                                                |                                        |                                                       |                                                         |                                   |                  |         |                |                |                |
| Tu clav<br>ODescargu                                                                                                    | e muni<br>1eyalmace                                                                                               | <b>cipal virt</b><br>ene su CMV er                             | ual (CMV<br>un lugar segu              | <b>/) es la sig</b><br>royprocedaaa                   | j <b>uiente:</b><br>ctivarla haciendo clic en e         | el botón "Validar                 | CMV".            |         |                |                |                |
| Tu clav<br>ODescargu<br>A                                                                                                    | e muni<br>1e y almace<br>B                                                                                        | cipal virt<br>ene su CMV er<br>с р                             | ual (CMV<br>un lugar segu<br>E         | <mark>') es lα sig</mark><br>royprocedaaa<br><b>F</b> | j <b>uiente:</b><br>ctivarla haciendo clic en e<br>G H  | el botón "Validar<br>I J          | CMV".<br>K       | L       | м              | N              | o              |
| Tu clav<br>Descargu<br>A<br>X2                                                                                                    | e muni<br>1e y almace<br>B<br>Q5                                                                                  | <mark>сіраl virt</mark><br>ene su CMV er<br><b>с р</b><br>13 L | ual (CM)<br>un lugar segu<br>E<br>5 B9 | /) es la sig<br>royprocedaaa<br>F<br>U5               | guiente:<br>ctivarla haciendo clic en e<br>G H<br>ZO O9 | el botón "Validar<br>I J<br>S1 E6 | CMV".<br>K<br>R5 | L<br>R8 | <b>M</b><br>P5 | <b>N</b><br>A6 | <b>0</b><br>J2 |

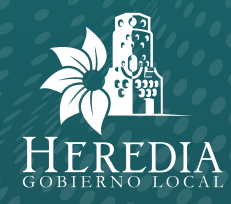

## ¿Cómo activar la Clave Virtual Municipal?

#### Clic en "Su CMV está inactiva, clic aquí para activar" o clic en activar CMV.

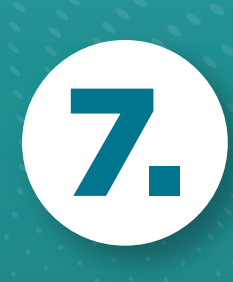

|                            | La clave virtual fue generada correctamente.                                                                                                    |                |                  |                    |              |                  |                 |                 |              |          |            | ×           |       |            |
|----------------------------|----------------------------------------------------------------------------------------------------|----------------|------------------|--------------------|--------------|------------------|-----------------|-----------------|--------------|----------|------------|-------------|-------|------------|
| Su CM                      | Su CMV esta i activa, <b>clic aquí</b> para activa.                                                                                                    |                |                  |                    |              |                  |                 |                 |              |          |            |             |       |            |
| Perfil                     | de usuario                                                                                                    | Editar J       | perfil           | Gestionar pre      | sentación    | Actuali          | zar mis datos   | Cont            | raloría de s | ervicios | Clave Virt | ual Municij | pal / | Audiencias |
| Trámi                      | ites Cons                                                                                                    | stancia de     | propiedad        | d Solicite         | su cita      |                  |                 |                 |              |          |            |             |       |            |
| ¿Qué<br>El Clave<br>Tu clo | ¿Qué es la clave virtual municipal o CMV?<br>El Clave Municipal Virtual es una herramienta de seguridad que ayudará a realizar trámites 100% onlíne. Está compuesto por una serie de letras y números aleatorios.<br>Tu clave municipal virtual (CMV) es la siguiente: |                |                  |                    |              |                  |                 |                 |              |          |            |             |       |            |
| Descar A                   | rgue y almac<br>B                                                                                                    | ene su CN<br>C | IV en un l'<br>D | ugar seguro y<br>E | proceda a ac | tivarla hac<br>G | iendo clic en ( | el botón "<br>I | Validar CM   | K        | L          | м           | N     | 0          |
| X2                         | Q5                                                                                                    | 13             | L5               | B9                 | U5           | ZO               | 09              | S1              | Eó           | R5       | R8         | P5          | A6    | J2         |
| Envia                      | Enviar por correo Descargar como un PDI Activar CMV                                                                                                    |                |                  |                    |              |                  |                 |                 |              |          |            |             |       |            |

### Ingresar los valores solicitados y clic en "Validar la Clave Virtual Municipal".

Validar CMV

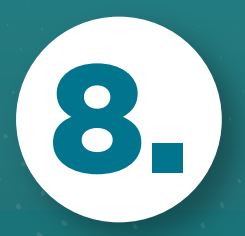

| Usted está navegando: Inicio                                  |  |
|---------------------------------------------------------------|--|
| Llene los campos con su Clave Municipal Virtual.<br>G B N C C |  |
| Validar la Clave Municipal Virtual                            |  |

# El proceso termina cuando muestra que la CLAVE ESTÁ ACTIVA.

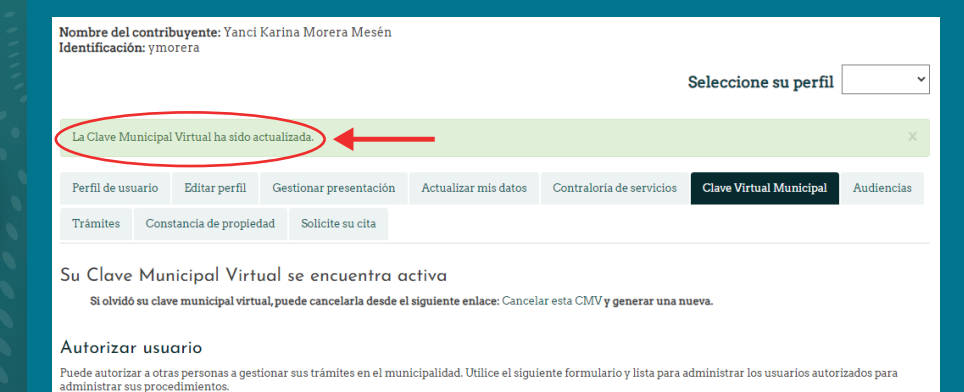

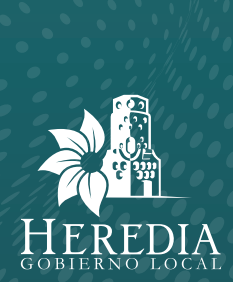